# 🛈 TERMIDESK

## РУКОВОДСТВО АДМИНИСТРАТОРА

## СЛЕТ.10001-01 90 04

Версия 5.1. Выпуск от ноября 2024

Настройка компонента «Агент»

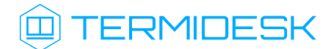

## ОГЛАВЛЕНИЕ

| 1.      | ОБЩИЕ СВЕДЕНИЯ                                               | 4  |
|---------|--------------------------------------------------------------|----|
| 1.1 .   | О документе                                                  | 4  |
| 1.2 .   | Назначение компонента «Агент»                                | 4  |
| 1.3.    | Требования к аппаратному и программному обеспечению          | 5  |
| 1.4 .   | Типографские соглашения                                      | 6  |
| 2.      | УСТАНОВКА И УДАЛЕНИЕ КОМПОНЕНТА                              | 8  |
| 2.1 .   | Получение пакетов установки через Интернет-репозиторий       | 8  |
| 2.2 .   | Получение пакетов установки в OC Astra Linux Special Edition | 8  |
| 2.3 .   | Установка в среде OC Microsoft Windows                       | 10 |
| 2.3.1 . | Агент ВРМ                                                    | 10 |
| 2.3.2 . | Агент виртуальных смарт-карт                                 | 11 |
| 2.3.3 . | Сессионный Агент                                             | 12 |
| 2.3.4 . | Видеоагент                                                   | 15 |
| 2.4 .   | Установка в среде OC Astra Linux Special Edition             | 15 |
| 2.4.1 . | Установка Агента ВРМ                                         | 15 |
| 2.4.2 . | Установка видеоагента                                        | 16 |
| 2.4.3 . | Установка Агента смарт-карт                                  | 16 |
| 2.4.4 . | Установка Агента УВ                                          | 17 |
| 2.4.5 . | Установка сессионного Агента                                 | 17 |
| 2.4.6 . | Установка в режиме замкнутой программной среды               | 18 |
| 2.5 .   | Установка в среде других OC Linux                            | 18 |
| 2.5.1 . | Установка Агента ВРМ в других ОС Linux                       | 18 |
| 2.6 .   | Удаление Агента                                              | 19 |
| 2.7 .   | Обновление Агента                                            | 19 |
| 2.8 .   | Постановка Агента на контроль целостности                    | 20 |
| 3.      | НАСТРОЙКА КОМПОНЕНТА                                         | 23 |

## 

| 3.1 .   | Настройка Агента ВРМ                                               | 23 |
|---------|--------------------------------------------------------------------|----|
| 3.1.1 . | Настройка Агента BPM для OC Microsoft Windows                      | 23 |
| 3.1.2 . | Настройка Агента BPM для OC Astra Linux Special Edition 1.7        | 24 |
| 3.1.3 . | Настройка Агента BPM для OC Astra Linux Special Edition 1.8        | 26 |
| 3.1.4 . | Управление правилами межсетевого экрана OC Microsoft Windows       | 27 |
| 3.2 .   | Настройка сессионного Агента                                       | 29 |
| 3.2.1 . | Первичная настройка                                                | 29 |
| 3.2.2 . | Активация роли терминального сервера в OC Microsoft Windows Server | 29 |
| 3.2.3 . | Настройка сессионного Агента на использование протокола HTTPS      | 29 |
| 3.2.4 . | Конфигурационный файл сессионного Агента                           | 30 |
| 3.3.    | Настройка видеоагента                                              | 33 |
| 3.4 .   | Настройка Агента виртуальных смарт-карт                            | 33 |
| 3.5.    | Настройка Агента УВ                                                | 34 |
| 3.5.1 . | Использование альтернативного механизма сброса сессий              | 34 |
| 3.6 .   | Переменные окружения и другие параметры конфигурирования           | 35 |
| 4.      | ЖУРНАЛИРОВАНИЕ                                                     | 44 |
| 4.1 .   | Журналирование                                                     | 44 |
| 5.      | ПРИНЯТЫЕ ТЕРМИНЫ И ОПРЕДЕЛЕНИЯ                                     | 47 |
| 6.      | ПЕРЕЧЕНЬ СОКРАЩЕНИЙ                                                | 49 |

### 1. ОБЩИЕ СВЕДЕНИЯ

#### 1.1. О документе

Настоящий документ является четвертой частью руководства администратора на программный комплекс «Диспетчер подключений виртуальных рабочих мест Termidesk» (далее - Termidesk). Документ предназначен для администраторов системы и сети.

В этом руководстве приведено назначение, установка и настройка компонента «Агент». Для того, чтобы получить информацию о месте компонента в программном комплексе, необходимо обратиться ко второй части руководства администратора - СЛЕТ.10001-01 90 02 «Руководство администратора. Настройка программного комплекса».

#### 1.2. Назначение компонента «Агент»

Компонент «Агент» (далее - Агент) входит в состав Termidesk.

К компоненту Агент относятся следующие подкомпоненты, каждый из которых устанавливается отдельно:

- «Агент виртуального рабочего места» (далее Агент ВРМ) устанавливается в гостевую операционную систему (ОС) при подготовке базового виртуального рабочего места (ВРМ).
   Выполняет взаимодействие с компонентом «Универсальный диспетчер», конфигурирует ВРМ, фиксирует действия пользователя, реализует передачу управляющих сообщений;
- «Агент узла виртуализации» (далее Агент УВ) устанавливается на узел виртуализации. Агент УВ взаимодействует с гипервизором через модуль libvirt;
- «Сессионный агент» (далее сессионный Агент) устанавливается на терминальный сервер, активирует возможность множественного доступа пользователей к удаленным рабочим столам и приложениям;
- «Видеоагент» (далее видеоагент) устанавливается в гостевую ОС при подготовке базового ВРМ. Выполняет перенаправление видеокамеры с пользовательской рабочей станции в ВРМ;
- «Агент виртуальных смарт-карт» (далее Агент виртуальных смарт-карт, Агент смарт-карт) устанавливается в гостевую ОС при подготовке базового ВРМ. Выполняет перенаправление подключенных к пользовательской рабочей станции смарт-карт в ВРМ.

Соответствие перечисленных подкомпонентов установочным файлам приведено в таблице (см. Таблица 1).

| Наименование подкомпонента | Место установки подкомпонента           | Наименование пакета установки |
|----------------------------|-----------------------------------------|-------------------------------|
| Агент ВРМ                  | Гостевая ОС или ОС автономной<br>машины | termidesk-agent               |
| Агент УВ                   | ПК СВ Брест                             | termidesk-vmsd                |

#### Таблица 1 – Соответствие подкомпонентов и наименований установочных файлов

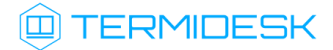

| Наименование подкомпонента | Место установки подкомпонента | Наименование пакета установки |
|----------------------------|-------------------------------|-------------------------------|
| Сессионный Агент           | Терминальный сервер           | termidesk-session-agent       |
| Видеоагент                 | Гостевая ОС                   | termidesk-video-agent         |
| Агент смарт-карт           | Гостевая ОС                   | termidesk-pcsc-vscard         |

Агент УВ (сервис termidesk-vmsd) запускается на узлах программного комплекса «Средства виртуализации «Брест» (далее - ПК СВ Брест) и работает в качестве посредника между libvirtd и Агентом ВРМ через virtio канал /dev/virtio-ports/ru.termidesk.tvm.0.

Полученные от Агента BPM команды (shutdown, disconnect), termidesk-vmsd транслирует в libvirtd, позволяя тем самым управлять BM, на которой запущен Агент BPM.

Видеоагент (сервис termidesk-video-agent) запускается в ВРМ и предназначен для приема изображения с камеры пользовательской рабочей станции через virtio канал /dev/virtio-ports/ru.termidesk.RealtimeStreaming.0.

Полученный поток перенаправляется на предварительно созданную виртуальную видеокамеру, что позволяет приложениям видеоконференций работать внутри ВРМ.

#### 1.3. Требования к аппаратному и программному обеспечению

Для установки подкомпонентов Агента минимальные аппаратные требования узла должны соответствовать следующим:

- процессор архитектуры Intel x86 разрядности 32/64 бит. Для некоторых ОС поддерживаются другие архитектуры, это указано в списке поддерживаемых ОС;
- оперативная память, не менее 1 ГБ;
- свободное дисковое пространство, не менее 200 МБ;
- сетевое соединение, не менее 100 Мбит/с.

Требования к программному обеспечению для подкомпонентов приведены в таблице (см. Таблица 2).

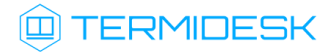

| Агент ВРМ                                                                                                    | Видеоагент и<br>Агент смарт-карт                                                                                                    | Агент УВ                                                                                                    | Сессионный Агент                                                                                                    |
|----------------------------------------------------------------------------------------------------|----------------------------------------------------------------------------------------------------|----------------------------------------------------------------------------------------------------|----------------------------------------------------------------------------------------------------|
| OC:<br>• Astra Linux Special<br>Edition 1.7<br>(Минимальная<br>рекомендуемая<br>версия - 1.7.5);<br>• Astra Linux Special<br>Edition 1.8<br>(Минимальная версия<br>- 1.8.1);<br>• Microsoft Windows<br>10;<br>• Microsoft Windows 11 | <ul> <li>OC:</li> <li>Astra Linux Special<br/>Edition 1.7 (минимальная<br/>рекомендуемая версия -<br/>1.7.5);</li> <li>Astra Linux Special<br/>Edition 1.8 (минимальная<br/>версия - 1.8.1);</li> <li>Astra Linux Special<br/>Edition 4.7 (только<br/>архитектура ARM);</li> <li>CentOS 8;</li> <li>Debian 11<br/>(дополнительно<br/>поддерживаются<br/>архитектуры x86_32,<br/>ARM);</li> <li>Ped OC 7;</li> <li>Ubuntu 18.04 LTS;</li> <li>Ubuntu 20.04 LTS;</li> <li>Ubuntu 22.04 LTS;</li> <li>Microsoft Windows 10;</li> <li>Microsoft Windows 11</li> </ul> | OC:<br>• Astra Linux Special<br>Edition 1.7<br>(минимальная<br>рекомендуемая<br>версия - 1.7.5);<br>• Ред ОС 7 | <ul> <li>OC:</li> <li>Astra Linux Special Edition<br/>1.7 (Server);</li> <li>Astra Linux Special Edition<br/>1.8 (Server);</li> <li>Microsoft Windows Server<br/>2016 и новее.</li> <li>B OC должны быть<br/>установлены:</li> <li>Руthon 3.7.3 с системой<br/>управления пакетами pip;</li> <li>компонент «Сервер<br/>терминалов Astra Linux»<br/>для OC Astra Linux Special<br/>Edition (Server);</li> <li>MS RDS для OC Microsoft<br/>Windows Server.</li> <li>B OC Astra Linux Special<br/>Edition (Server) должны быть<br/>выданы права на работу с<br/>DBUS.</li> <li>B OC Microsoft Windows Server<br/>должны быть выданы права<br/>локального администратора</li> </ul> |

Таблица 2 – Перечень требований к программному обеспечению

Указанный в таблице компонент «Сервер терминалов Astra Linux» является компонентом Termidesk.

В платформе виртуализации для видеоагента должен быть активирован канал /dev/virtioports/ru.termidesk.RealtimeStreaming.0.

В платформе виртуализации для Агента УВ должен быть активирован канал /dev/virtio-ports/ ru.termidesk.tvm.0.

#### 1.4. Типографские соглашения

В настоящем документе приняты следующие типографские соглашения:

- моноширинный шрифт используется для выделения фрагментов текста программ, наименований файлов и папок (директорий), наименований пакетов, путей перемещения, строк комментариев, различных программных элементов (объект, класс, тип, переменная, команда, макрос и т. д.), а также вводимого и выводимого текста в режиме командной строки;
- «кавычки» текст, заключенный в кавычки, используется для обозначения наименований документов, названий компонентов Termidesk, пунктов меню, наименований окон, вкладок, полей, других элементов графического интерфейса, а также вводимого и выводимого текста в режиме графического интерфейса;
- [квадратные скобки] текст, заключенный в квадратные скобки, используется для наименования экранных кнопок;

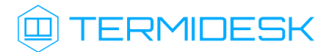

 <угловые скобки> – текст, заключенный в угловые скобки, используется для наименования клавиш клавиатуры.

## 2. УСТАНОВКА И УДАЛЕНИЕ КОМПОНЕНТА

#### 2.1. Получение пакетов установки через Интернет-репозиторий

Для получения пакетов установки может использоваться Интернет-репозиторий: https:// repos.termidesk.ru/.

Для подключения репозитория в OC Astra Linux Special Edition нужно:

• установить пакет lsb-release:

sudo apt install -y lsb-release

где:

-у - ключ для пропуска подтверждения установки;

 добавить Интернет-репозиторий Termidesk в файл /etc/apt/sources.list.d/ termidesk\_local.list через командный интерпретатор sh:

1 sudo sh -c 'echo "deb https://repos.termidesk.ru/astra \$(lsb\_release -cs) nonfree" > /etc/apt/sources.list.d/termidesk\_local.list'

где:

-с - ключ для чтения команд из вводимой строки (стандартный ввод);

echo - команда вывода текста, совместно с символом «>» используется для перенаправления строки deb https://repos.termidesk.ru/astra \$(lsb\_release -cs) non-free в файл / etc/apt/sources.list.d/termidesk\_local.list;

deb https://repos.termidesk.ru/astra \$(lsb\_release -cs) non-free - добавляемый репозиторий, вложенная команда \$(lsb\_release -cs) подставляет версию - 1.7\_x86-64;

• получить ключ репозитория Termidesk GPG-KEY-PUBLIC и добавить его в OC:

wget -0 - https://repos.termidesk.ru/astra/GPG-KEY-PUBLIC | sudo apt-key add -

• обновить данные пакетного менеджера:

sudo apt update

#### 2.2. Получение пакетов установки в OC Astra Linux Special Edition

Дистрибутив представлен бинарным файлом пакета ПО в deb-формате. Установка в OC Astra Linux Special Edition производится из локального репозитория, распространяемого в формате isoобраза.

Получить iso-образ можно двумя способами:

- заполнив запрос через сайт Termidesk: https://termidesk.ru/support/#request-support;
- через личный кабинет: https://lk-new.astralinux.ru/.

Для подключения локального репозитория Termidesk на узле, где предполагается установка, нужно:

- скопировать в домашний каталог пользователя образ диска termidesk-<версия>.iso;
- подключить образ диска к файловой системе в каталог /mnt:

```
sudo mount -o loop termidesk-<версия>.iso /mnt
```

где:

-o loop - параметры для привязки петлевого устройства (/dev/loop) к файлу termidesk-<версия>.iso, устройство затем монтируется в указанный каталог /mnt;

 скопировать содержимое каталога repos подключенного образа диска в каталог /var локальной файловой системы:

sudo cp -Rp /mnt/repos /var

где:

-Rp - ключ для рекурсивного копирования подкаталогов и файлов с сохранением исходных свойств;

• отключить подключенный ранее образ диска от узла:

sudo umount /mnt

• установить пакет lsb-release:

sudo apt install -y lsb-release

где:

-у - ключ для пропуска подтверждения установки;

- добавить локальный репозиторий Termidesk (/var/repos/astra) в файл /etc/apt/ sources.list.d/termidesk\_local.list через командный интерпретатор sh:
  - 1 sudo sh -c 'echo "deb file:/var/repos/astra \$(lsb\_release -cs) non-free" > /etc/ apt/sources.list.d/termidesk\_local.list'

где:

-с - ключ для чтения команд из вводимой строки (стандартный ввод);

echo - команда вывода текста, совместно с символом «>» используется для перенаправления строки deb file:/var/repos/astra \$(lsb\_release -cs) non-free в файл /etc/apt/ sources.list.d/termidesk\_local.list;

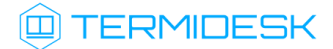

deb file:/var/repos/astra \$(lsb\_release -cs) non-free - добавляемый репозиторий, вложенная команда \$(lsb\_release -cs) подставляет версию - 1.7\_x86-64;

• выполнить поиск ключа репозитория Termidesk GPG-KEY-PUBLIC и добавить его в OC:

```
cat /var/repos/astra/GPG-KEY-PUBLIC | sudo apt-key add -
```

• убедиться, что ключ release@uveon.ru был успешно добавлен:

apt-key list

▲ В случае, если ключ не отображен в выводе команды, необходимо убедиться, что ключ GPG-KEY-PUBLIC существует:

cat /var/repos/astra/GPG-KEY-PUBLIC

Если ключ все же существует, необходимо проверить правильность выполнения шагов по добавлению репозитория Termidesk в файл /etc/apt/sources.list.d/ termidesk\_local.list.

При успешном выполнении всех шагов команда выведет содержимое ключа в формате Base64.

• обновить данные пакетного менеджера:

#### sudo apt update

Данную команду (sudo apt update) необходимо выполнять при каждом изменении списка источников пакетов или при изменении содержимого этих источников.

#### 2.3. Установка в среде OC Microsoft Windows

#### 2.3.1. Агент ВРМ

Для установки Агента ВРМ необходимо предварительно подготовить базовое ВРМ с гостевой ОС (см. подраздел **Подготовка базового ВРМ** документа СЛЕТ.10001-01 90 02 «Руководство администратора. Настройка программного комплекса»).

Агент BPM устанавливается из msi-пакета termidesk-agent, доступного из поставляемого isoобраза. В состав поставляемого пакета по умолчанию включена возможность установки Агента смарт-карт Temidesk PCSC Driver для корректного перенаправления подключенных к пользовательской рабочей станции смарт-карт в BPM.

После запуска полученного установочного файла необходимо принять лицензионное соглашение и далее, в окне «Выборочная установка» (см. Рисунок 1), следует убедиться, что отмечены все компоненты, нажать экранную кнопку **[Далее]** для их установки.

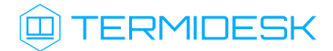

| 🛃 Установка компонентов Termidesk                                        |                       |                                                                                                    | —                                                                                                    |                                                                                   | $\times$ |
|--------------------------------------------------------------------------|-----------------------|----------------------------------------------------------------------------------------------------|----------------------------------------------------------------------------------------------------|-----------------------------------------------------------------------------------|----------|
| Выборочная установка<br>Укажите конфигурацию установки ком               | понентов              | 3.                                                                                                    |                                                                                                    |                                                                                   |          |
| Для изменения параметров установки<br>соответствующий значок в расположе | какого-л<br>энном них | ибо компонента<br>ке дереве.                                                                                  | щелкните                                                                                                    |                                                                                   |          |
| Termidesk Agent                                                          | ver<br>ent            | Агент вир<br>(ВРМ).<br>Устанавл<br>операцион<br>подготови<br>Для компи<br>на жестко<br>подкомпон<br>жестком р | туального раб<br>ивается в гост<br>нную систему<br>ие базового ВР<br>энента требуе<br>м диске. Выбр<br>нентов: 2 из 2<br>нентов требуе<br>циске. | очего мест<br>гевую<br>(ОС) при<br>М.<br>тся 117МБ<br>зано<br>. Для<br>тся 53МБ н | на       |
| Местоположение: C:\Program Files\UV                                      | EON\Terr              | nidesk Agent\                                                                                                 |                                                                                                    | Обзор.                                                                            |          |
| Сброс Использование д                                                    | циска                 | Назад                                                                                                    | Далее                                                                                                    | Отме                                                                              | на       |

Рисунок 1 – Окно установки компонентов Агента ВРМ

После предоставления необходимых разрешений на внесение изменений, программа установки начнет инсталляцию (см. Рисунок 2). Установка произойдет для всех пользователей ОС.

| 🛃 Установка компонентов Termidesk                         | _       |      | ×   |
|-----------------------------------------------------------|---------|------|-----|
| Установка компонентов Termidesk                           |         | (    |     |
| Подождите, пока мастер установки устанавливает компоненты | Termide | sk.  |     |
| Состояние: Запуск служб                                   |         |      |     |
|                                                           |         |      |     |
|                                                           |         |      |     |
|                                                           |         |      |     |
|                                                           |         |      |     |
| Назад Дал                                                 | ве      | Отме | ена |

Рисунок 2 – Процесс установки Агента ВРМ

После установки Агент ВРМ обязательно должен быть настроен согласно подразделу Настройка компонента.

#### 2.3.2. Агент виртуальных смарт-карт

Агент смарт-карт Temidesk PCSC Driver устанавливается в гостевую OC для корректного перенаправления подключенных к пользовательской рабочей станции смарт-карт в BPM, и входит в состав установочного файла Агента BPM.

## TERMIDESK

Для установки Агента смарт-карт нужно выполнить запуск установочного файла termideskagent\_XXX.msi и следовать дальнейшим шагам инсталлятора (см. подраздел **Агент BPM**).

#### 2.3.3. Сессионный Агент

Сессионный Агент устанавливается на сервер терминалов Microsoft Windows Server из msi-пакета termidesk-session-agent.

Для установки сессионного Агента нужно:

- выполнить запуск установочного файла termidesk-session-agent\_XXX.msi;
- в окне приветствия нажать кнопку [Далее] (см. Рисунок 3);

| 🕼 Установка Termidesk Session Agent — 🗌 🗙 |                                                                                                    |                                  |                                     |           |
|-------------------------------------------|----------------------------------------------------------------------------------------------------|----------------------------------|-------------------------------------|-----------|
| Ð                                         | Bac приветствует мастер<br>Termidesk Session Agent                                                              | о уста                           | новки                               |           |
|                                           | Мастер установки установит Termide:<br>компьютере. Нажмите кнопку "Далее<br>или кнопку "Отмена", чтобы выйти из | sk Sessio<br>', чтобы<br>мастера | n Agent на<br>продолжи<br>установки | ГЬ,<br>I. |
|                                           | <u>Н</u> азад Д <u>а</u> ле                                                                                     | e                                | Отме                                | на        |

Рисунок 3 – Окно приветствия установки сессионного Агента

• принять условия лицензионного соглашения и нажать кнопку [Далее] (см. Рисунок 4);

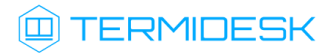

| 🛃 Установка Termidesk Session Agent — 🗌 🗙                                                                                                    |
|----------------------------------------------------------------------------------------------------|
| Лицензионное соглашение                                                                                                    |
| Внимательно прочитайте следующее лицензионное соглашение                                                                                                    |
|                                                                                                    |
| ЛИЦЕНЗИОННОЕ СОГЛАШЕНИЕ С КОНЕЧНЫМ ПОЛЬЗОВАТЕЛЕМ ^                                                                                                    |
| Диспетчер подключений виртуальных рабочих мест                                                                                                    |
| Термидеск                                                                                                    |
| Внимание! Внимательно прочитайте нижеследующие<br>условия, прежде чем устанавливать, копировать или<br>иным способом использовать Диспетчер подключений<br>виртуальных рабочих мест Термидеск (далее - ПО).<br>Установка, копирование или использование ПО иным |
| <u>Я принимаю условия лицензионного соглашения</u>                                                                                                    |
| <u>П</u> ечать <u>Н</u> азад <u>Да</u> лее Отмена                                                                                                    |

Рисунок 4 – Окно с условиями лицензионного соглашения

• выбрать путь установки или оставить его по умолчанию и нажать кнопку [Далее] (см. Рисунок 5);

| 🕼 Установка Termidesk Session Agent —                                                                                                    |     | Х    |
|----------------------------------------------------------------------------------------------------|-----|------|
| Конечная папка<br>Нажмите кнопку "Далее", чтобы выполнить установку в папке по умолчанию,<br>или кнопку "Изменить", чтобы выбрать другую папку. |     | Ð    |
| Установить Termidesk Session Agent в:                                                                                                    |     |      |
| C:\Program Files\UVEON\Termidesk Session Agent\<br>Изменить                                                                                     |     |      |
|                                                                                                    |     |      |
| Назад Далее                                                                                                    | Отм | 1ена |

Рисунок 5 – Окно выбора каталога установки

• нажать кнопку [Установить] (см. Рисунок 6)для начала процесса установки;

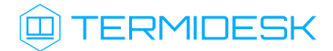

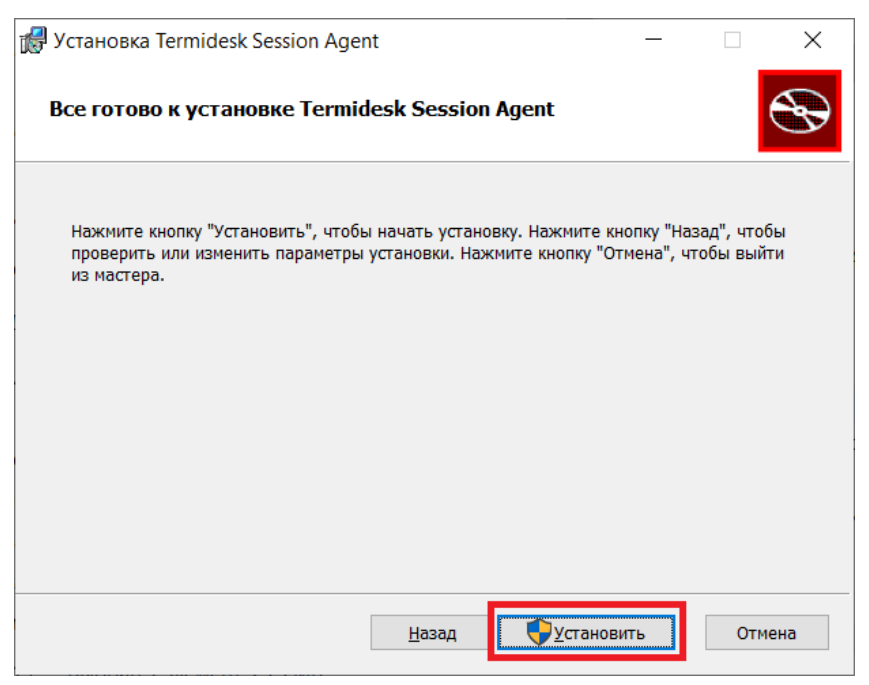

Рисунок 6 – Окно подтверждения установки

 согласиться с перезагрузкой системы после установки сессионного Агента, нажав кнопку [OK] (см. Рисунок 7). В противном случае установка будет прервана.

| 🛃 Устано | овка Termidesk Se                                                              | ssion Agent                                                                                                    | $\times$ |
|----------|--------------------------------------------------------------------------------|----------------------------------------------------------------------------------------------------|----------|
| i        | Программе устано<br>службы, которые и<br>выполнения систе<br>установки потребу | зки требуется обновить файлы или<br>невозможно обновить во время<br>мы. Если продолжить, для завершени<br>ется перезагрузка. | я        |
|          | ОК                                                                             | Отмена                                                                                                    |          |

Рисунок 7 – Окно подтверждения перезагрузки системы после установки

После установки создастся конфигурационный файл C:\Program Files\UVEON\Termidesk Session Agent\session\_agent.ini.

После установки сессионного Агента необходимо создать правило для брандмауэра на открытие порта 31000. После установки сессионный Агент при необходимости может быть настроен согласно подразделу Настройка компонента. После установки сессионного Агента будет создан файл базы данных SQLite C: \ProgramData\UVEON\Termidesk Session Agent\log\termidesk\_ssa.db, который предназначен для сбора и хранения метрик узла. База данных инициализируется при запуске сессионного Агента.

#### 2.3.4. Видеоагент

Видеоагент Termidesk Video Agent устанавливается в гостевую OC для корректного перенаправления подключенных к пользовательской рабочей станции веб-камер и входит в состав установочного файла Arenta BPM.

Для установки видеоагента нужно выполнить запуск установочного файла termideskagent\_XXX.msi и следовать дальнейшим шагам инсталлятора (см. подраздел **Агент BPM**).

#### 2.4. Установка в среде OC Astra Linux Special Edition

#### 2.4.1. Установка Агента ВРМ

Перед установкой необходимо подключить репозиторий Termidesk, как указано в подразделе Получение пакетов установки через Интернет-репозиторий или Получение пакетов установки в OC Astra Linux Special Edition.

Перед установкой необходимо обязательно удалить предыдущую версию!

Установка Агента ВРМ выполняется в гостевой ОС командой:

sudo apt install termidesk-agent

где termidesk-agent - наименование устанавливаемого Агента, в данном примере Агента ВРМ. В состав пакета входят компоненты:

- termidesk-agent-config команда, осуществляющая настройку Агента ВРМ;
- termidesk-agent-user отслеживает состояние пользовательской сессии и отображает иконку Агента ВРМ в системном трее;
- termidesk-agent-daemon служба, регистрирующая ВМ в компоненте «Универсальный диспетчер», принимает и обрабатывает команды;
- termidesk-cupsd служба, которая динамически обновляет список принтеров.
- После установки Агент ВРМ обязательно должен быть настроен согласно подразделу Настройка компонента.

Проверка состояния службы Агента ВРМ выполняется командой:

sudo systemctl status termidesk-agent

Проверка состояния службы termidesk-cupsd выполняется командой:

sudo systemctl status termidesk-cupsd

#### 2.4.2. Установка видеоагента

Перед установкой необходимо подключить репозиторий Termidesk, как указано в подразделе Получение пакетов установки через Интернет-репозиторий или Получение пакетов установки в OC Astra Linux Special Edition.

Перед установкой видеоагента (служба termidesk-video-agent) необходимо:

• установить пакет linux-headers, соответствующий ядру, загруженному в работающей ОС:

sudo apt install "linux-headers-`uname -r`"

- **А** Если видеоагент устанавливается не в OC Astra Linux Special Edition следует учесть, что наименование пакета заголовочных файлов ядра может отличаться от linux-headers.
  - если видеоагент должен быть установлен в ОС с включенным режимом ЗПС нужно:
    - удостовериться, что используемая версия ОС 1.7.5 и выше;
    - затем установить пакет v4l2loopback-kmod, соответствующий ядру, загруженному в работающей ОС:

sudo apt install "v4l2loopback-kmod-`uname -r`"

Установка видеоагента выполняется в гостевой ОС командой:

sudo apt install termidesk-video-agent

После установки видеоагент должен быть настроен согласно подразделу Настройка видеоагента.

#### 2.4.3. Установка Агента смарт-карт

Перед установкой необходимо подключить репозиторий Termidesk, как указано в подразделе Получение пакетов установки через Интернет-репозиторий или Получение пакетов установки в OC Astra Linux Special Edition.

Установка Агента смарт-карт выполняется в гостевой ОС командой:

```
sudo apt install termidesk-pcsc-vscard
```

После установки Агент смарт-карт должен быть настроен согласно подразделу Настройка Агента виртуальных смарт-карт.

#### 2.4.4. Установка Агента УВ

Агент УВ (сервис termidesk-vmsd) запускается на узлах виртуализации ПК СВ Брест и работает в качестве посредника между libvirtd и Агентом ВРМ через virtio канал /dev/virtio-ports/ ru.termidesk.tvm.0.

Полученные от Агента BPM команды (shutdown, disconnect), termidesk-vmsd транслирует в libvirtd, позволяя тем самым управлять BM, на которой запущен Агент BPM.

Агент УВ устанавливается из deb-пакета termidesk-vmsd. Перед установкой необходимо подключить репозиторий Termidesk, как указано в подразделе Получение пакетов установки через Интернет-репозиторий или Получение пакетов установки в OC Astra Linux Special Edition.

• Перед установкой необходимо обязательно удалить предыдущую версию!

Установка Агента УВ выполняется командой:

:~\$ sudo apt install termidesk-vmsd

🔺 После установки рекомендуется выполнить перезагрузку узла виртуализации.

#### 2.4.5. Установка сессионного Агента

Сессионный Агент устанавливается на терминальном сервере OC Astra Linux Special Edition (Server) из deb-пакета termidesk-session-agent.

Перед установкой необходимо подключить репозиторий Termidesk, как указано в подразделе Получение пакетов установки через Интернет-репозиторий или Получение пакетов установки в OC Astra Linux Special Edition. Перед установкой сессионного Агента должен быть установлен компонент Termidesk «Сервер терминалов Astra Linux».

Установка сессионного Агента выполняется командой:

sudo apt install termidesk-session-agent

После установки служба termidesk-session-agent автоматически запустится, также создастся конфигурационный файл /etc/opt/termidesk-session-agent/session\_agent.ini.

## После установки сессионный Агент может быть настроен согласно подразделу Настройка компонента.

После установки сессионного Агента будет создан файл базы данных SQLite /var/log/ termidesk/termidesk\_ssa.db, предназначенный для сбора и хранения метрик узла. База данных инициализируется при запуске сессионного Агента.

#### 2.4.6. Установка в режиме замкнутой программной среды

Замкнутая программная среда (ЗПС) является средством повышения безопасности ОС путем контроля целостности (неизменности) файлов. Механизм контроля реализован в виде невыгружаемого модуля ядра OC Astra Linux Special Edition (модуль digsig\_verif), выполняющего проверку электронной цифровой подписи файлов (ЭЦП).

Перед установкой Areнтa Termidesk необходимо установить пакет termidesk-digsig-keys, выполнив следующее:

- подключить репозиторий Termidesk или получить отдельный пакет termidesk-digsig-keys из репозитория;
- выполнить установку с использованием репозитория:

sudo apt -y install termidesk-digsig-keys

• либо выполнить установку из deb-пакета:

sudo apt install -y /home/user/termidesk-digsig-keys-XXXXXX\_amd64.deb

где:

-у - ключ для пропуска подтверждения установки;

/home/user/termidesk-digsig-keys-XXXXXX\_amd64.deb - расположение пакета termideskdigsig-keys-XXXXXX\_amd64.deb.

перезагрузить ОС:

<mark>sudo</mark> reboot

• выполнить установку Агента.

#### 2.5. Установка в среде других ОС Linux

#### 2.5.1. Установка Агента ВРМ в других ОС Linux

Перед установкой необходимо обязательно удалить предыдущую версию!

Установка Агента ВРМ выполняется в гостевой ОС при помощи команды:

sudo apt install /home/user/termidesk-agent\_XXX\_amd64.deb

где /home/user/termidesk-agent\_XXX\_amd64.deb - путь к пакету Агента ВРМ.

В зависимости от дистрибутива ОС Linux команда установки может отличаться от приведенной.

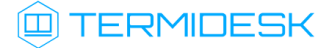

Для ввода гостевой OC Debian 12/13 в домен MS AD нужно установить пакеты, которые не являются зависимостями агента: sssd-tools, adcli, sssd, libnss-sss, libpam-sss. После установки Агент BPM обязательно должен быть настроен согласно подразделу Настройка компонента.

#### 2.6. Удаление Агента

Удаление Агента из среды OC Microsoft Windows выполняется через «Пуск - Панель управления -Удаление программы». Необходимо выбрать из списка установленных программ компонент и нажать экранную кнопку [Удалить].

ПриудаленииАгентанебудетудаленаветвьреестраHKEY\_LOCAL\_MACHINE\SOFTWARE\Microsoft\Windows\CurrentVersion\Run.

Удаление Агента из среды OC Astra Linux Special Edition выполняется командой:

sudo aptitude purge -y termidesk-agent

где:

-у - ключ для пропуска подтверждения удаления;

termidesk-agent - наименование пакета. Для удаления сессионного Агента нужно использовать наименование termidesk-session-agent.

Если установка пакета производилась не из локального репозитория, удаление выполняется командой:

sudo dpkg -P termidesk-agent

() Вместе с удалением сессионного Агента будет удален файл базы данных SQLite termidesk\_ssa.db.

#### 2.7. Обновление Агента

Обновление Агента выполняется установкой новой версии поверх предыдущей, кроме Агента ВРМ и Агента УВ для OC Linux.

Обновление Агента ВРМ для ОС Linux выполняется:

• удалением предыдущей версии, если ранее был установлен пакет python3-termidesk-agent:

sudo aptitude purge -y python3-termidesk-agent

• установкой новой версии:

sudo apt install -y termidesk-agent

Обновление Агента УВ выполняется:

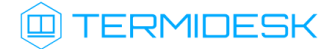

• удалением предыдущей версии, если ранее был установлен пакет python3-termidesk-vmsd:

sudo aptitude purge -y python3-termidesk-vmsd

• установкой новой версии:

sudo apt install -y termidesk-vmsd

В случае, если обновление компонента «Универсального диспетчера» произошло раньше обновления сессионного Агента, то на узле с «Универсальным диспетчером» (роль «Портал администратора») нужно:

• в интерфейсе командной строки переключиться на пользователя termidesk:

sudo -u termidesk bash

• выполнить регистрацию сессионного Агента:

/opt/termidesk/sbin/termidesk-vdi-manage tdsk\_refresh\_ssa

#### 2.8. Постановка Агента на контроль целостности

После установки и настройки Агентов необходимо поставить его на контроль целостности.

(i) В подразделе приведена процедура только для Агентов, установленных в OC Astra Linux Specal Edition.

Для контроля целостности используются встроенные в OC Astra Linux Special Edition программные средства на основе Another File Integrity Checker, представленного пакетом afick.

Настройка регламентного контроля целостности выполняется в конфигурационном файле /etc/ afick.conf.

Настройку следует производить только после окончательного внедрения компонента, поскольку с файлов конфигурации и исполняемых файлов будут сняты эталонные контрольные суммы.

Для постановки на контроль целостности Агента ВРМ, Агента смарт-карт, видеоагента необходимо добавить в конфигурационный файл /etc/afick.conf следующие строки:

- 1 /etc/termidesk PARSEC
- 2 /etc/systemd/system/multi-user.target.wants/termidesk-agent.service PARSEC
- 3 /etc/systemd/system/multi-user.target.wants/termidesk-cupsd.service PARSEC
- 4 /usr/bin/termidesk-agent-user PARSEC
- 5 /usr/lib/python3/dist-packages/termidesk\_agent PARSEC
- 6 /usr/lib/systemd/system/termidesk-video-agent.service PARSEC
- 7 /usr/sbin/termidesk-agent-config PARSEC

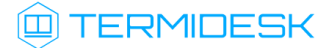

- 8 /usr/sbin/termidesk-agent-daemon PARSEC
- 9 /usr/sbin/termidesk-cups-daemon PARSEC
- 10 /usr/share/doc/termidesk-agent PARSEC
- 11 /usr/share/doc/termidesk-pcsc-vscard PARSEC
- 12 /usr/share/doc/termidesk-video-agent PARSEC
- 13 /usr/share/polkit-1/actions/org.termidesk.pkexec.TermideskAgentConfig.policy
  PARSEC
- 14 /usr/share/termidesk-agent PARSEC
- 15 /var/lib/systemd/deb-systemd-helper-enabled/multi-user.target.wants/termideskcupsd.service PARSEC
- 16 /var/lib/systemd/deb-systemd-helper-enabled/termidesk-cupsd.service.dsh-also
  PARSEC
- 17 /var/lib/systemd/deb-systemd-helper-enabled/termidesk-video-agent.service.dshalso PARSEC
- 18 /var/lib/systemd/deb-systemd-helper-enabled/termidesk-agent.service.dsh-also
  PARSEC
- 19

20 #Репозиторий Termidesk (если используется)

21 /var/repos/ PARSEC

Для постановки на контроль целостности Агента УВ необходимо добавить в конфигурационный файл /etc/afick.conf следующие строки:

файл / есс/аттск. сопт следующие строки.

1 /etc/systemd/system/multi-user.target.wants/termidesk-vmsd.service PARSEC 2 /usr/lib/python3/dist-packages/termidesk\_agent PARSEC 3 /usr/lib/systemd/system/termidesk-vmsd.service PARSEC 4 /usr/sbin/termidesk-vmsd PARSEC 5 /usr/share/doc/termidesk-vmsd PARSEC 6 /var/lib/systemd/deb-systemd-helper-enabled/multi-user.target.wants/termideskvmsd.service PARSEC 7 /var/lib/systemd/deb-systemd-helper-enabled/termidesk-vmsd.service.dsh-also PARSEC 8 9 #Репозиторий Termidesk (если используется) 10 /var/repos/ PARSEC

Для постановки на контроль целостности сессионного Агента необходимо добавить в конфигурационный файл /etc/afick.conf следующие строки:

- 1 /etc/systemd/system/multi-user.target.wants/termidesk-stal.service PARSEC
- 2 /etc/systemd/system/termidesk-stal.service PARSEC
  - 3 /etc/X11/Xresources/x11-stal PARSEC
  - 4 /etc/X11/stal.conf PARSEC
  - 5 /etc/dbus-1/system.d/ru.uveon.stal.conf PARSEC
- 6 /etc/logrotate.d/stal PARSEC
- 7 /etc/pam.d/stal PARSEC
- 8 /etc/pam.d/stal-rdp PARSEC
- 9 /etc/stal PARSEC
- 10 /etc/syslog-ng/conf.d/stal-proxy.conf PARSEC
- 11 /etc/syslog-ng/conf.d/stal-service.conf PARSEC
- 12 /etc/syslog-ng/conf.d/stal-watchdog.conf PARSEC
- 13 /etc/systemd/system/multi-user.target.wants/stal-proxy.service PARSEC
- 14 /etc/systemd/system/multi-user.target.wants/stal-watchdog.service PARSEC

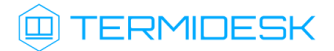

15 /etc/systemd/system/multi-user.target.wants/termidesk-stal.service PARSEC 16 /etc/systemd/system/stal-proxy.service PARSEC /etc/systemd/system/stal-watchdog.service PARSEC 17 18 /etc/systemd/system/termidesk-stal.service PARSEC 19 /etc/ufw/applications.d/stal-proxy PARSEC 20 /usr/libexec/stal PARSEC 21 /usr/sbin/stal\_proxy PARSEC 22 /usr/sbin/stal\_service PARSEC 23 /usr/sbin/stal\_watchdog PARSEC 24 /usr/share/doc/stal PARSEC 25 26 #Репозиторий Termidesk (если используется) 27 /var/repos/ PARSEC

Для снятия эталонных значений контрольных сумм используется команда:

afick -i

Для проверки соответствия контрольных сумм эталонным значениям автоматически создаются задания в системном планировщике заданий cron.

Для ручной проверки соответствия контрольных сумм используется команда:

afick -k

▲ В случае отсутствия по какой-либо причине исполняемых фалов \*.рус, они будут повторно сгенерированы при перезапуске сервера Python. В этом случае нужно повторно проинициализировать средство регламентного контроля целостности afick.

## 3. НАСТРОЙКА КОМПОНЕНТА

#### 3.1. Настройка Агента ВРМ

#### 3.1.1. Настройка Агента ВРМ для ОС Microsoft Windows

После установки Агента ВРМ нужно выполнить его настройку для взаимодействия с компонентом «Универсальный диспетчер».

Для этого потребуется перейти в «Пуск - Все программы» выбрать каталог «Termidesk» и нажать левой клавишей мыши на ярлык Areнта «Termidesk Agent».

Пачиная с Termidesk версии 5.0 запускать ярлык Агента «Termidesk Agent» от имени администратора вручную не требуется, если в ОС включен контроль учетных записей пользователя (User Account Control, UAC). В случае, если контроль учетных записей выключен, то для пользователя, не являющегося администратором, появится сообщение «Эта программа должна запускаться от привилегированного пользователя», а не окно ввода данных привилегированного пользователя.

Конфигурация Агента обеспечивается указанием следующих значений (см. Рисунок 8):

- «Адрес сервера» IP-адрес или полное доменное имя компонента «Универсальный диспетчер»;
- «Мастер-ключ» используется для взаимодействия с компонентом «Универсальный диспетчер». Значение мастер-ключа можно получить в графическом интерфейсе управления Termidesk, перейдя в «Настройки - Системные параметры - Безопасность» и скопировав значение параметра «Мастер-ключ»;
- «Шифрование» выбор типа шифрования;
- «Уровень отладки» степень детализации служебных сообщений (возможные значения: DEBUG, INFO, ERROR, FATAL).

Для проверки корректности введенных значений нажать экранную кнопку [Проверить]. Результатом проверки должно являться сообщение «Проверка успешно завершена».

Для сохранения введенных значений нажать на экранную кнопку [Сохранить], а затем закрыть окно при помощи экранной кнопки [Закрыть].

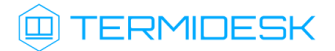

| 💷 Настройка по  | одключения                                                    | ×                           |  |
|-----------------|---------------------------------------------------------------|-----------------------------|--|
| Адрес сервера   | 192.0.2.1                                                     |                             |  |
| Мастер-ключ     | 0123456789                                                    |                             |  |
| Шифрование      | Без шифрования                                                | ~                           |  |
| Уровень отладки | DEBUG                                                         | ~                           |  |
|                 | Разрешить переопределение значений через переменные окружения |                             |  |
|                 |                                                               | Сохранить Проверить Закрыть |  |

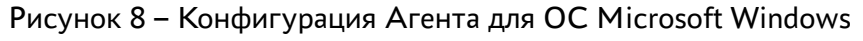

▲ Агент ВРМ автоматически запускается при загрузке OC Microsoft Windows и создает правило подключения к ВРМ для межсетевого экрана. Для ручной настройки правил подключений межсетевого экрана с помощью Агента ВРМ следует обратиться к подразделу Управление правилами межсетевого экрана OC Microsoft Windows.

#### 3.1.2. Настройка Агента ВРМ для ОС Astra Linux Special Edition 1.7

Для настройки Агента ВРМ нужно выполнить следующие действия:

 перейти в графическом интерфейсе ОС в «Звезда - Панель управления - Система» и выбрать ярлык «VDI Agent Configuration» (см. Рисунок 9);

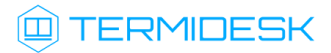

| 2                                                                                                    |                                         |                                                       |                                |                                   |                                        |                              |         |  |
|----------------------------------------------------------------------------------------------------|-----------------------------------------|-------------------------------------------------------|--------------------------------|-----------------------------------|----------------------------------------|------------------------------|---------|--|
| Корзина                                                                                                    | 👰 Панель управления                     |                                                       |                                |                                   |                                        |                              | _ 🗆 ×   |  |
| от<br>Мой<br>компьютер                                                                                                    | Панель                                  | ∍ управл                                              | тения                          |                                   |                                        |                              |         |  |
| Помощь                                                                                                    | Рабочий стол<br>Оборудование<br>Прочее  | Управление<br>драйверами                              | Системные<br>альтернативы      | Автозапуск                        | Гланировщик<br>задач                   | Дата и время                 |         |  |
|                                                                                                    | Сеть<br>Сеть<br>Безопасность<br>Система | Вход в систему                                        | Геременные<br>окружения        | GRUB<br>Загрузчик GRUB2           | Мультитермина<br>режим                 | Синхронизация<br>времени     |         |  |
| <ul> <li>□ Офис</li> <li>•</li> <li>•</li> <li>Сеть</li> <li>•</li> <li>•</li> <l< th=""><th>Поиск</th><th>Установка<br/>обновлений<br/>VDI Agent<br/>Configuration</th><th>Гриложения для<br/>типов файлов</th><th>(С)<br/>Центр системных<br/>отчетов</th><th><b>Гор</b><br/>Инициализация<br/>системы</th><th>менеджер<br/>пакетов Synaptic</th><th></th><th></th></l<></ul> | Поиск                                   | Установка<br>обновлений<br>VDI Agent<br>Configuration | Гриложения для<br>типов файлов | (С)<br>Центр системных<br>отчетов | <b>Гор</b><br>Инициализация<br>системы | менеджер<br>пакетов Synaptic |         |  |
| \Xi Панель управления                                                                                                    | Справка                                 |                                                       |                                |                                   |                                        |                              | Закрыть |  |
| <ul> <li>Менеджер файлов</li> <li>Поиск</li> </ul>                                                                                                    |                                         |                                                       |                                |                                   |                                        |                              |         |  |
| □• Завершение работы                                                                                                    |                                         |                                                       |                                |                                   |                                        |                              |         |  |

Рисунок 9 – Расположение ярлыка Агента ВРМ в ОС

- ввести пароль суперпользователя ОС;
- указать параметры конфигурирования (см. Рисунок 10):
  - «Адрес сервера» IP-адрес или полное доменное имя компонента «Универсальный диспетчер»;
  - «Мастер-ключ» используется для взаимодействия с компонентом «Универсальный диспетчер». Значение мастер-ключа можно получить в графическом интерфейсе управления Termidesk, перейдя в «Настройки - Системные параметры - Безопасность» и скопировав значение параметра «Мастер-ключ»;
  - «Шифрование» выбор типа шифрования;
  - «Уровень отладки» степень детализации служебных сообщений (возможные значения: DEBUG, INFO, ERROR, FATAL).

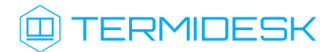

| 询 Настройка подкл | лючения                                                       | ×     |
|-------------------|---------------------------------------------------------------|-------|
| Адрес сервера     | 192.0.2.1                                                     |       |
| Мастер-ключ       | 0123456789                                                    |       |
| Шифрование        | е Без шифрования                                              | ~     |
| Уровень отладки   | DEBUG                                                         | ~     |
|                   | Разрешить переопределение значений через переменные окружения |       |
|                   | Проверить Сохранить За                                        | крыть |

Рисунок 10 – Конфигурация Агента для OC Linux

#### 3.1.3. Настройка Агента ВРМ для ОС Astra Linux Special Edition 1.8

Для настройки Агента ВРМ нужно выполнить следующие действия:

 перейти в графическом интерфейсе ОС в «Звезда - Программы - Инструменты» и выбрать ярлык «VDI Agent Configuration» (см. Рисунок 11);

|              | admin123                   |   |                                  | \$ |
|--------------|----------------------------|---|----------------------------------|----|
| Мой компьюте | Q Введите текст для поиска |   |                                  |    |
| 99           | С офис                     | > | Сервис удаленных USB-накопителей |    |
| Программы    | Ш Интернет                 | > | Очередь печати                   |    |
|              | трафика                    | > | Cнимок экрана Spectacle          |    |
| Избранное    | • Мультимедиа              | > | < Управление ключами КGpg        |    |
| Ģ            | 分 Научные                  | > | 💓 Цифровые сертификаты ХСА       |    |
| Компьютер    | Инструменты                | > | <b>X</b> onsole                  |    |
| $\odot$      |                            |   | 1 TeXInfo                        |    |
| Недавние     |                            |   | VDI Agent Configuration          |    |
| Параметры    |                            |   | 🚺 Настройка частот процессора    |    |
|              |                            |   | 📄 Параметры печати               |    |
| Выключение   |                            |   | Ф Помощь                         |    |
|              |                            |   |                                  |    |

Рисунок 11 – Расположение ярлыка Агента ВРМ в ОС

- ввести пароль суперпользователя ОС;
- указать параметры конфигурирования (см. Рисунок 12):

## 

- «Адрес сервера» IP-адрес или полное доменное имя компонента «Универсальный диспетчер»;
- «Мастер-ключ» используется для взаимодействия с компонентом «Универсальный диспетчер». Значение мастер-ключа можно получить в графическом интерфейсе управления Termidesk, перейдя в «Настройки - Системные параметры - Безопасность» и скопировав значение параметра «Мастер-ключ»;
- «Шифрование» выбор типа шифрования;
- «Уровень отладки» степень детализации служебных сообщений (возможные значения: DEBUG, INFO, ERROR, FATAL).

| 🕛 Настройка под | ключения                                                      | ×   |
|-----------------|---------------------------------------------------------------|-----|
| Адрес сервера   | 192.0.2.1                                                     |     |
| Мастер-ключ     | 0123456789                                                    |     |
| Шифрование      | Без шифрования                                                | ~   |
| Уровень отладки | DEBUG                                                         | ~   |
|                 | Разрешить переопределение значений через переменные окружения |     |
|                 | Проверить Сохранить Закр                                      | ыть |

Рисунок 12 – Конфигурация Агента

#### 3.1.4. Управление правилами межсетевого экрана OC Microsoft Windows

Агент BPM предоставляет возможность управления правилами межсетевого экрана гостевой OC Microsoft Windows, используя интерфейс командной строки (CLI).

Управление правилами межсетевого экрана OC Microsoft Windows выполняется при помощи команды:

```
> TermideskAgentConfig advfirewall
```

Перечень параметров и аргументов CLI, используемых Агентом ВРМ, указан в таблице (см. Таблица 3).

▲ Для просмотра созданных или удаленных правил межсетевого экрана можно воспользоваться утилитой «Монитор брандмауэра Защитника Windows».

| Таблица 3 – | Параметры | управления | правилами | межсетевого | экрана Аге | нта ВРМ |
|-------------|-----------|------------|-----------|-------------|------------|---------|
|             |           | <i>y</i> , |           |             |            |         |

| Параметр командной строки | Аргумент командной строки | Описание                                                                                                    |
|---------------------------|---------------------------|----------------------------------------------------------------------------------------------------|
| help                      | Не задан                  | Вывод справки по использованию параметров<br>командной строки.<br>Для вызова справки нужно выполнить:<br>TermideskAgentConfig advfirewallhelp |

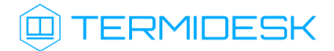

| Параметр командной строки | Аргумент командной строки      | Описание                                                                                                    |
|---------------------------|--------------------------------|----------------------------------------------------------------------------------------------------|
| list                      | Не задан                       | Вывод списка правил, заданных для<br>межсетевого экрана.<br>Пример:<br>TermideskAgentConfig advfirewalllist<br>По умолчанию отображаются поля «name»,<br>«port», «status»                                                                                                    |
|                           | fields                         | Указание полей, которые будут отображены при<br>формировании списка правил, заданных для<br>межсетевого экрана.<br>Пример:<br>TermideskAgentConfig advfirewalllist<br>fields name,status<br>где:<br>name - название правила;<br>status - статус правила                                                                      |
|                           | to-csv                         | Вывод списка правил в формате CSV.<br>Пример:<br>TermideskAgentConfig advfirewalllist<br>to-csv                                                                                                    |
| create                    | port<br>name<br>remote-address | Создание правила для межсетевого экрана.<br>Пример:<br>TermideskAgentConfig advfirewall create<br>name RULEremote-address<br>198.51.100.15<br>где:<br>name - название правила;<br>remote-address - IP-адрес, для которого<br>применяется разрешение                                                                          |
| delete                    | port<br>name                   | Удаление правила для межсетевого экрана. При<br>наличии нескольких правил с одинаковым<br>названием, будет удалено только первое<br>правило в списке.<br>Пример:<br>TermideskAgentConfig advfirewall delete<br>name RULEport 4005<br>где:<br>name - название правила;<br>port - порт, для которого применяется<br>разрешение |
| status                    | port<br>name                   | Просмотр статуса правила для межсетевого<br>экрана.<br>Пример:<br>TermideskAgentConfig advfirewall status<br>name RULE<br>где:<br>name - название правила                                                                                                    |
| enable                    | port<br>name                   | Активация правила для межсетевого экрана.<br>Пример:<br>TermideskAgentConfig advfirewall enable<br>name RULE<br>где:<br>name - название правила                                                                                                    |

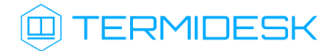

| Параметр командной строки | Аргумент командной строки | Описание                                              |
|---------------------------|---------------------------|-------------------------------------------------------|
| disable                   | port                      | Деактивация правила для межсетевого экрана.           |
|                           | name                      | Пример:                                               |
|                           |                           | TermideskAgentConfig advfirewall disable<br>name RULE |
|                           |                           | где:                                                  |
|                           |                           | name - название правила                               |

#### 3.2. Настройка сессионного Агента

#### 3.2.1. Первичная настройка

В обычной конфигурации настройка сессионного Агента не требуется.

Сертификаты открытого ключа (cert.pem) и закрытый ключ (key.pem), используемые сессионным Агентом для формирования токенов и взаимодействия с другими компонентами Termidesk, генерируются автоматически. Сертификаты и ключ расположены в каталоге /etc/opt/ termidesk-session-agent/certs/ для OC Astra Linux Special Edition (Server) или в каталоге C: \ProgramData\UVEON\Termidesk Session Agent\certs\ для OC Microsoft Windows Server.

Последовательность псевдослучайных чисел, сгенерированная особым образом. Сертификат - артефакт, содержащий информацию о владельце ключа и подтверждающий принадлежность ключа владельцу.

#### 3.2.2. Активация роли терминального сервера в OC Microsoft Windows Server

Этот подраздел настроек используется только при использовании поставщика ресурсов метапоставщик в Termidesk.

Для тиражирования приложений OC Microsoft Windows Server необходимо после установки роли «Remote Desktop Session Host» из состава «Remote Desktop Services» выполнить активацию через сессионный Агент. Для этого необходимо присвоить параметру INSTALL\_RDS\_ROLE\_ON\_NEXT\_BOOT значение True в конфигурационном файле сессионного Агента (см. подраздел Конфигурационный файл сессионного Агента).

#### 3.2.3. Настройка сессионного Агента на использование протокола HTTPS

По умолчанию после установки сессионный Агент использует протокол HTTP для обработки запросов. Для того чтобы сессионный Агент обрабатывал запросы по протоколу HTTPS нужно:

- выполнить импорт сертификата и ключей на узел с сессионным Агентом;
- указать пути к сертификату и ключу в параметрах конфигурации сессионного Агента (см. подраздел Конфигурационный файл сессионного Агента);
- присвоить параметру USE\_HTTPS значение True в конфигурационном файле сессионного Агента (см. подраздел Конфигурационный файл сессионного Агента);
- выполнить перезапуск службы «TermideskSessionAgentService» через оснастку «Службы» в OC Microsoft Windows Server или командой в OC Astra Linux Special Edition (Server):

#### :~\$ sudo systemctl restart termidesk-session-agent

▲ После выполненных действий необходимо включить параметр «Использовать HTTPS» в настройках поставщика «Сервер терминалов» в веб-интерфейсе Termidesk.

#### 3.2.4. Конфигурационный файл сессионного Агента

Для настройки сессионного Areнта используется конфигурационный файл /etc/opt/termidesksession-agent/session\_agent.ini (для OC Astra Linux Special Edition (Server)) или C: \ProgramData\UVEON\Termidesk Session Agent\session\_agent.ini (для OC Microsoft Windows Server).

Доступные в конфигурационном файле параметры приведены в таблице (см. Таблица 4).

| Таблица 4 – Парамет | ы конфигурирования | сессионного Агента |
|---------------------|--------------------|--------------------|
|                     |                    |                    |

| Секц<br>ия | Параметр                              | Описание                                                                                                    | Значение по<br>умолчанию |
|------------|---------------------------------------|----------------------------------------------------------------------------------------------------|--------------------------|
| AGE<br>NT  | LISTEN_IP                             | IP-адрес или FQDN сессионного Агента                                                                                                    | 0.0.0.0                  |
| AGE<br>NT  | LISTEN_PORT                           | Порт сессионного Агента                                                                                                    | 31000                    |
| AGE<br>NT  | HEALTH_CHECK_A<br>CCESS_KEY           | Ключ доступа для аутентификации запросов к API /health/<br>check.<br>Значение по умолчанию: None (ключ не задан, проверка запроса на<br>аутентификацию не осуществляется).<br>При задании значения ключа следует руководствоваться правилом,<br>что:<br>• размер ключа должен составлять от 0 до 64 символа;<br>• должны использоваться символы в шестнадцатеричной                                                                                                    | None                     |
| AGE<br>NT  | METRICS_ACCESS<br>_KEY                | Ключ доступа для аутентификации запросов к API /health/<br>metrics.<br>Значение по умолчанию: None (ключ не задан, проверка запроса на<br>аутентификацию не осуществляется).<br>При задании значения ключа следует руководствоваться правилом,<br>что:<br>• размер ключа должен составлять от 0 до 64 символа;<br>• должны использоваться символы в шестнадцатеричной<br>системе (0-9, a-f)                                                                                              | None                     |
| AGE<br>NT  | INSTALL_RDS_RO<br>LE_ON_NEXT_BOO<br>T | Активация роли сервера терминалов в OC Microsoft Windows<br>Server и добавление правила для сессионного Агента в межсетевом<br>экране (брандмауэре) Windows. Применяется только при<br>использовании поставщика ресурсов «метапоставщик» в<br>Termidesk.<br>Возможные значения: True, False.<br>Значение по умолчанию: False (не активировано).<br>После запуска сессионного Агента значение параметра вновь<br>изменится на False, поскольку операция активации выполняется<br>единожды | False                    |

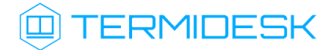

| Секц<br>ия | Параметр                    | Описание                                                                                                    | Значение по<br>умолчанию |
|------------|-----------------------------|----------------------------------------------------------------------------------------------------|--------------------------|
| AGE<br>NT  | OTP_TOKEN_TTL               | Параметр действует только на компонент «Сервер<br>терминалов Astra Linux».                                                                                                    | 30                       |
|            |                             | Время жизни (в секундах) одноразового токена, использующегося<br>для аутентификации компонента «Клиент» в рамках<br>инициализации сессии пользователя на компоненте «Сервер<br>терминалов Astra Linux»                                                                                 |                          |
| AGE<br>NT  | STAL_TOKEN_TTL              | Параметр действует только на компонент «Сервер<br>терминалов Astra Linux».                                                                                                    | 30                       |
|            |                             | Время жизни (в секундах) одноразового токена, использующегося<br>для аутентификации пользователя при подключении к компоненту<br>«Сервер терминалов Astra Linux» с использованием смарт-карт                                                                                           |                          |
| AGE<br>NT  | STAL_CONNECT_R<br>DP_TTL    | Параметр действует только на компонент «Сервер<br>терминалов Astra Linux».                                                                                                    | 10                       |
|            |                             | Время ожидания (в секундах) подключения к компоненту «Сервер<br>терминалов Astra Linux»                                                                                                    |                          |
| AGE<br>NT  | USE_USER_PRINC<br>IPAL_NAME | Параметр действует только на компонент «Сервер<br>терминалов Astra Linux».                                                                                                    | False                    |
|            |                             | Параметр определяет, будет ли подставлен суффикс домена при<br>подключении к компоненту «Сервер терминалов Astra Linux».<br>Возможные значения: True, False.                                                                                                    |                          |
|            |                             | Значение True используется для обеспечения подключения<br>доменных пользователей в случае, если в конфигурационном<br>файле SSSD-сервисов OC /etc/sssd/sssd.conf параметру<br>use_fully_qualified_names задано значение True.<br>Значение по умолчанию: False (подстановка суффикса не |                          |
| MET        | URL_BALANCER                | IP-адрес или FQDN узла «Универсального диспетчера», с которым                                                                                                    | Не задано                |
| S          |                             | оудет оомениваться данными сессионный Агент.<br>Для распределенной установки Termidesk указывается узел<br>балансировщика, который будет перенаправлять подключение на<br>нужный узел «Универсального диспетчера».                                                                     |                          |
|            |                             | Если значение в параметре не задано, то для отправки сообщений<br>будет использоваться IP-адрес «Универсального диспетчера» из БД<br>сессионного Агента, который записывается при автоматической<br>регистрации со стороны «Универсального диспетчера».                                |                          |
|            |                             | Для распределенной установки Termidesk следует<br>указывать значение этого параметра в конфигурационном<br>файле.                                                                                                    |                          |
|            |                             | Необходимо учесть, что узел «Универсального диспетчера» должен<br>уметь разрешать FQDN узла сессионного Агента в IP-адрес. Для<br>этого необходимо, чтобы на DNS-сервере были добавлены записи<br>типа «А» и «PTR»                                                                     |                          |

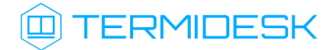

| Секц<br>ия      | Параметр                                  | Описание                                                                                                    | Значение по<br>умолчанию                                                   |
|-----------------|-------------------------------------------|----------------------------------------------------------------------------------------------------|----------------------------------------------------------------------------|
| SES<br>SIO<br>N | REMOVE_INACTIV<br>E_SESSION_FREQ<br>UENCY | Параметр действует только на компонент «Сервер терминалов Astra Linux».                                                                                                    | 30                                                                         |
|                 |                                           | Периодичность (в секундах) запуска задачи удаления неактивных сессий                                                                                                    |                                                                            |
| SES<br>SIO<br>N | APPS_SHARING_S<br>ESSIONS                 | Параметр действует только на компонент «Сервер терминалов Astra Linux».                                                                                                    | None                                                                       |
|                 |                                           | Список приложений, открывающихся в том же окне ПО Termidesk<br>Viewer. По умолчанию список не задан и приложения открываются<br>в новых окнах ПО Termidesk Viewer.                                                                                          |                                                                            |
|                 |                                           | Если приложение из списка повторно запускается пользователем,<br>то новая сессия будет запущена в рамках уже существующей, а<br>уникальный идентификатор запуска ресурса новой сессии<br>перестанет существовать, будет использоваться ранее<br>назваченный |                                                                            |
|                 |                                           | Для перечисления нескольких приложений следует использовать<br>разделитель - запятую.<br>Пример:<br>APPS_SHARING_SESSIONS=chromium.vandexbrowser                                                                                                    |                                                                            |
| SSL             | CERTIFICATE_PA<br>TH                      | Путь до SSL-сертификата.<br>Для OC Astra Linux Special Edition: /etc/opt/termidesk-<br>session-agent/certs/cert.pem.                                                                                                    | /etc/opt/termidesk-<br>session-agent/<br>certs/cert.pem<br>или             |
|                 |                                           | Для OC Microsoft Windows Server: C:<br>\ProgramData\UVEON\Termidesk Session Agent\certs\cert.pem                                                                                                    | C:<br>\ProgramData\UVEON\<br>Termidesk Session<br>Agent\certs\cert.pe<br>m |
| SSL             | PRIVATE_KEY_PA<br>TH                      | Путь до закрытого ключа.<br>Для OC Astra Linux Special Edition: /etc/opt/termidesk-<br>session-agent/certs/key.pem.                                                                                                    | /etc/opt/termidesk-<br>session-agent/<br>certs/key.pem<br>или              |
|                 |                                           | Для OC Microsoft Windows Server: C:\ProgramData\UVEON\Termid<br>esk Session Agent\certs/key.pem                                                                                                    | C:<br>\ProgramData\UVEON\<br>Termidesk Session<br>Agent\certs/key.pem      |
| SSL             | USE_HTTPS                                 | Ключ запуска сессионного Агента в режиме использования<br>протокола HTTPS. При включенном режиме (значение True)<br>запросы по протоколу HTTP обрабатываться не будут                                                                                       | False                                                                      |
| LOG<br>GIN<br>G | LEVEL                                     | Уровень журналирования. Допустимые значения: NOTSET, DEBUG,<br>INFO, WARNING, ERROR, CRITICAL                                                                                                    | INFO                                                                       |
| LOG<br>GIN<br>G | ROTATION_LIMIT                            | Максимальное количество файлов журналов. После достижения предела, происходит сжатие журналов в архив                                                                                                    | 5                                                                          |
| LOG<br>GIN<br>G | MAX_FILE_SIZE                             | Максимальный размер файла журнала (в байтах)                                                                                                    | 2097152                                                                    |

#### 3.3. Настройка видеоагента

Для настройки видеоагента нужно:

разрешить автоматический запуск после перезагрузки ОС:

sudo systemctl enable termidesk-video-agent

• осуществить запуск видеоагента:

sudo systemctl start termidesk-video-agent

Для проверки состояния службы видеоагента ввести команду:

sudo systemctl status termidesk-video-agent

Строка Active отображает состояние сервиса, где статус active (running) или active (exited) свидетельствует об успешном запуске видеоагента и его готовности к работе.

#### 3.4. Настройка Агента виртуальных смарт-карт

Дополнительной настройки непосредственно Агента смарт-карт не требуется, однако для разрешения нештатных ситуаций может потребоваться включение более подробного уровня журналирования событий драйвера виртуальной смарт-карты.

Уровень журналирования определяется конфигурационным файлом /etc/reader.conf.d/ exconf/vscard. Этого файла может не быть, в таком случае необходимо создать каталог, перейти в него и создать пустой файл:

```
1 :~$ sudo mkdir -p /etc/reader.conf.d/exconf
2 :~$ cd /etc/reader.conf.d/exconf
3 :~$ sudo touch vscard
```

Для включения отладочного журналирования конфигурационный файл должен содержать единственное значение - LOGLEVEL со значением DEBUG:

LOGLEVEL DEBUG

Параметр LOGLEVEL определяет уровень журналирования и может принимать значения: DEBUG, INFO, ERROR. При отсутствии файла /etc/reader.conf.d/exconf/vscard значение параметра LOGLEVEL по умолчанию INFO. Это значение может быть переопределено переменной окружения TDSK\_DEBUG, в таком случае уровень журналирования будет иметь значение DEBUG.

#### 3.5. Настройка Агента УВ

#### 3.5.1. Использование альтернативного механизма сброса сессий

Агент УВ поддерживает альтернативный механизм сброса сессий через использование внешнего исполняемого файла.

Для использования механизма нужно:

- создать исполняемый файл, который должен реализовать механизм сброса сессий, например, /etc/termidesk/script.sh. Содержимое исполняемого файла приведено ниже для примера;
- задать исполняемому файлу флаг выполнения:

sudo chmod +x /etc/termidesk/script.sh

- установить переменную LIBVIRT\_PASSWORD\_SCRIPT, определив ее в конфигурационном файле /etc/termidesk/termidesk-vmsd.conf. Переменная должна содержать путь к исполняемому файлу:
  - 1 LIBVIRT\_PASSWORD\_SCRIPT=/etc/termidesk/script.sh

🔺 Если файла /etc/termidesk/termidesk-vmsd.conf нет, необходимо создать его.

Пример содержимого исполняемого файла для сброса сессий:

```
1
     #!/bin/sh
     #linux-cli$ /path/to/script --protocol=spice --password=no_password --
 2
     connected=disconnect sun-123
 3
     # где
 4
     #--protocol возможные варианты протокола [spice|vnc]
 5
     #--password пароль подключения
 6
     #--connected действия [ keep | disconnect | fail ]
 7
    VM_PROTOCOL=""
 8
    VM_PASSWORD=""
 9
    VM CONNECTED=""
10
    VM ID=""
11
     if [ -z "${1}" ]; then
12
         echo "Не заданы параметры"
13
     fi
14
15
    while [ -n "${1}" ]; do
16
         case "$(echo "${1}" | cut -d'=' -f1)" in
17
             --protocol)
                 VM_PROTOCOL="$(echo "${1}" | cut -d'=' -f2)"
18
19
                 ;;
20
             --connected)
                 VM_CONNECTED="$(echo "${1}" | cut -d'=' -f2)"
21
22
                 ;;
23
             --password)
                 VM_PASSWORD="$(echo "${1}" | cut -d'=' -f2)"
24
```

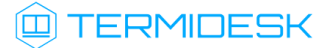

```
25
                 ;;
             *)
26
                 [ "$(echo "${1}" | grep -i "one-")" ] && VM_ID="${1}"
27
28
                 ;;
29
         esac
30
         shift
31
     done
32
    if [ -n "$(echo "$VM_CONNECTED" | grep -i "disconnect")" ]; then
33
         IP_PORT=$(ps ax| grep -i "guest=${VM_ID}[^0-9]" | grep -v grep | sed -E -e
34
     "s/.*[[:space:]]+\-${VM_PROTOCOL}[[:space:]]+//" | cut -d' ' -f1 | sed "s/
     port=//" | cut -d',' -f1)
35
         echo "VM SPICE port: $IP_PORT"
36
         if [ "$IP_PORT" ]; then
37
            ss --kill -t src :${IP_PORT}
38
         fi
     fi
39
```

#### 3.6. Переменные окружения и другие параметры конфигурирования

В Termidesk используются переменные окружения и аргументы интерфейса командной строки (CLI) для указания параметров настройки компонентов программного комплекса.

- (i) Агент ВРМ предусматривает возможность конфигурирования переносимых профилей и настройки аутентификации пользователей ВРМ через файл с помощью модуля pam\_tdsk:
  - для настройки переносимых профилей следует обратиться к подразделу Настройка переносимых профилей для OC Astra Linux Special Edition документа СЛЕТ.10001-01
     90 02 «Руководство администратора. Настройка программного комплекса»;
  - для настройки технологии единого входа следует обратиться к подразделу Настройка технологии единого входа в гостевой ОС ВМ документа СЛЕТ.10001-01 90 02 «Руководство администратора. Настройка программного комплекса»;
  - для настройки аутентификации пользователей ВРМ через файл следует обратиться к подразделу Настройка аутентификации пользователей ВРМ через файл документа СЛЕТ.10001-01 90 02 «Руководство администратора. Настройка программного комплекса».

Переопределение параметров настройки Агента ВРМ может быть произведено:

- через интерфейс CLI и задание параметров функционирования с помощью аргументов командной строки;
- через переменные окружения. Использование переменных окружения может быть задано следующими способами:

• непосредственно в сервисном файле /lib/systemd/system/termideskagent.service. Для это нужно изменить указанный файл, добавив в секцию service либо переменную и ее значение (в примере Environment=TDSK\_VDI\_URL=192.0.2.30), либо указать файл с назначенными переменными:

```
1 Environment=TDSK_VDI_URL=192.0.2.30
2 EnvironmentFile=<путь_к_файлу_с_переменными_окружения>
```

После изменения сервисного файла нужно выполнить перезапуск конфигурации загруженных модулей и перезапустить службу:

- 1 sudo systemctl daemon-reload
- 2 sudo systemctl restart termidesk-agent.service
- через интерфейс CLI и аргумент -- env;
- через задание переменной окружения TDSK\_VDI\_ENV.

Перечень переменных окружения и аргументов CLI, используемых Агентами, приведены в таблицах: переменные окружения Агента BPM (see page 0), переменные окружения Агента УВ (see page 0), переменные окружения видеоагента (see page 0), переменные окружения Агента смарт-карт (see page 0).

() Для использования интерфейса командной строки Агента BPM в OC Microsoft Windows нужно:

- открыть командную строку от имени администратора;
- вызывать Агент BPM из каталога C:\Program Files\UVEON\Termidesk Agent\TermideskAgentConfig.exe;
- перенаправить вывод команды в файл. В указанном файле будет показан результат выполнения команды.

Пример получения полной информации по доступным аргументам командной строки с выводом в файл C:\agent\_help\_all.txt:

```
C:\Users\user>"C:\Program Files\UVEON\Termidesk Agent\TermideskAgentConfig.exe" -h > C:\agent_help_all.txt
```

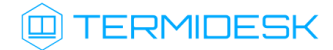

| Переменная окружения | Значение по умолчанию  | Описание                                                                                                    | Аргумент командной<br>строки |
|----------------------|------------------------|----------------------------------------------------------------------------------------------------|------------------------------|
| TDSK_VDI_URL         | TDSK_VDI_URL Не задано | Задает значение IP-адреса для<br>подключения к компоненту<br>«Универсальный диспетчер».<br>В переменной TDSK_VDI_URL задается<br>URL-строка с IP-адресом компонента<br>«Универсальный диспетчер».<br>При использовании аргументаhost<br>задается только IP-адрес компонента<br>«Универсальный диспетчер».<br>Пример для OC Linux:<br>sudo termidesk-agent-config<br>updatehost 192.0.2.30<br>Пример для OC Microsoft Windows:<br>"C:\Program    | host                         |
|                      |                        | Files\UVEON\Termidesk<br>Agent\TermideskAgentConfig.e<br>xe" updatehost 192.0.2.30<br>где 192.0.2.30 - IP-адрес компонента<br>«Универсальный диспетчер».<br>Пример IP-адреса приведен в<br>соответствии с RFC 5737, он должен<br>быть заменен на актуальный,<br>используемый согласно схеме<br>адресации, принятой в инфраструктуре<br>организации.<br>Для вызова справки нужно ввести<br>команду:<br>sudo termidesk-agent-config<br>updatehelp |                              |

#### Таблица 5 – Переменные окружения Агента ВРМ

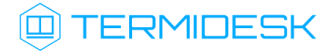

| Переменная окружения | Значение по умолчанию | Описание                                                                                                    | Аргумент командной<br>строки |
|----------------------|-----------------------|----------------------------------------------------------------------------------------------------|------------------------------|
| TDSK_VDI_KEY         | Не задано             | Задает значение мастер-ключа для<br>подключения к компоненту<br>«Универсальный диспетчер».<br>Для получения значения мастер-ключа в<br>«Портале администратора» компонента<br>«Универсальный диспетчер» нужно<br>перейти «Настройки - Системные<br>параметры - Безопасность».<br>Пример OC Linux: | key                          |
|                      |                       | sudo termidesk-agent-config<br>updatekey 0123456789                                                                                                    |                              |
|                      |                       | Пример для OC Microsoft Windows:                                                                                                    |                              |
|                      |                       | "C:\Program<br>Files\UVEON\Termidesk<br>Agent\TermideskAgentConfig.e<br>xe" updatekey 0123456789                                                                                                    |                              |
|                      |                       | где 0123456789 - значение ключа                                                                                                    |                              |
| TDSK_VDI_SSL         | Не задано             | Включение использования защищенного<br>SSL-соединения.<br>Пример OC Linux:                                                                                                    | ssl                          |
|                      |                       | <mark>sudo</mark> termidesk-agent-config<br>updatessl                                                                                                    |                              |
|                      |                       | Пример для OC Microsoft Windows:                                                                                                    |                              |
|                      |                       | "C:\Program<br>Files\UVEON\Termidesk<br>Agent\TermideskAgentConfig.e<br>xe" updatessl                                                                                                    |                              |
|                      |                       | Отключение параметра выполняется в графическом режиме Агента ВРМ или с помощью команды:                                                                                                    |                              |
|                      |                       | Команда сбрасывает все<br>настройки Агента ВРМ до<br>значений по умолчанию.                                                                                                    |                              |
|                      |                       | <pre>sudo termidesk-agent-config delete</pre>                                                                                                    |                              |

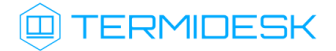

| Переменная окружения | Значение по умолчанию | Описание                                                                                                    | Аргумент командной<br>строки |
|----------------------|-----------------------|----------------------------------------------------------------------------------------------------|------------------------------|
| TDSK_VDI_ENV         | Не задано             | Включение подстановки значений<br>параметров из переменных окружения.<br>Пример OC Linux:                                                                  | env                          |
|                      |                       | <mark>sudo</mark> termidesk-agent-config<br>update <mark>env</mark>                                                                                        |                              |
|                      |                       | Пример для OC Microsoft Windows:                                                                                                    |                              |
|                      |                       | "C:\Program<br>Files\UVEON\Termidesk<br>Agent\TermideskAgentConfig.e<br>xe" update <mark>env</mark>                                                        |                              |
|                      |                       | Отключение параметра выполняется в графическом режиме Агента ВРМ или с помощью команды:                                                                    |                              |
|                      |                       | Команда сбрасывает все<br>настройки Агента ВРМ до<br>значений по умолчанию.                                                                                |                              |
|                      |                       | <mark>sudo</mark> termidesk-agent-config<br>delete                                                                                                    |                              |
| TDSK_VDI_LOGLEVEL    | Не задано             | Задает категорию сообщений, которые<br>будут записываться в журнал Агента<br>BPM (возможные значения: DEBUG, INFO)                                         | loglevel                     |
|                      |                       | В текущей версии Агента ВРМ<br>настройка категории<br>сообщений для записи в<br>журнал через CLI не<br>поддерживается. Приведена<br>справочная информация. |                              |
|                      |                       | Пример OC Linux:                                                                                                    |                              |
|                      |                       | <mark>sudo</mark> termidesk-agent-config<br>updateloglevel INFO                                                                                            |                              |
|                      |                       | Пример для OC Microsoft Windows:                                                                                                    |                              |
|                      |                       | "C:\Program<br>Files\UVEON\Termidesk<br>Agent\TermideskAgentConfig.e<br>xe" updateloglevel INFO                                                            |                              |

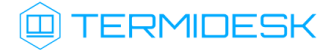

| Переменная окружения | Значение по умолчанию      | Описание                                                                                                    | Аргумент командной<br>строки |
|----------------------|----------------------------|----------------------------------------------------------------------------------------------------|------------------------------|
| TDSK_PIDFILE         | /var/run/<br>termidesk.pid | Данный параметр применяется<br>только для Агента ВРМ на ОС<br>Linux.                                                                                                    | Не задано                    |
|                      |                            | Задает путь к файлу журнала с<br>идентификаторами запущенных<br>приложений                                                                                                    |                              |
| Не задана            | Не задано                  | Данный параметр применяется<br>только для Агента ВРМ на ОС<br>Linux.                                                                                                    | dmctl login                  |
|                      |                            | Команда для входа в графическую<br>сессию пользователя ВРМ.<br>Для работы команды должна выть<br>включена технология единого входа.<br>Пример:                                                                                   |                              |
|                      |                            | <pre>sudo termidesk-agent-config dmctl loginuser-name USERuser-password PASSWORD</pre>                                                                                                    |                              |
|                      |                            | где:<br>USER - имя пользователя;<br>PASSWORD - пароль пользователя.<br>Для вызова справки нужно ввести<br>команду:                                                                                                    |                              |
|                      |                            | <pre>sudo termidesk-agent-config dmctl loginhelp</pre>                                                                                                    |                              |
| TDSK_METRIC_INTERVA  | 3                          | Интервал (в секундах) получения и<br>обновления метрик узла Агентом ВРМ.<br>Переменная окружения доступна с<br>версии 5.1.<br>По умолчанию интервал 3 секунды,<br>однако через REST API получить<br>метрики можно в любой момент | Не задано                    |

#### () В Агенте УВ используется аналог интерфейса virsh для отправки команд через CLI.

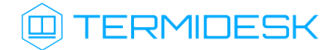

| Переменная окружения | Значение по умолчанию | Описание                                                                                                    | Аргумент командной<br>строки   |
|----------------------|-----------------------|----------------------------------------------------------------------------------------------------|--------------------------------|
| Не задано            | Не задано             | Используется для проброса устройств<br>или их отключения.<br>Аргумент командной строки<br>вызывается через virsh.<br>Пример:                                                                         | attach-device<br>detach-device |
|                      |                       | <mark>sudo</mark> termidesk-vmsd virsh<br>attach-device                                                                                                    |                                |
|                      |                       | Для вызова справки нужно ввести<br>команды:                                                                                                    |                                |
|                      |                       | <pre>1 sudo termidesk-<br/>vmsd virsh<br/>attach-device<br/>help<br/>2 sudo termidask</pre>                                                                                                    |                                |
|                      |                       | vmsd virsh<br>detach-device<br>help                                                                                                    |                                |
| Не задано            | Не задано             | Используется для взаимодействия с<br>QEMU из командной строки.<br>Реализует функции управления<br>пробросом USB-устройств и установки<br>USB-фильтра.<br>Для вызова справки нужно ввести<br>команду: | qemu-monitor-command           |
|                      |                       | <mark>sudo</mark> termidesk-vmsd virsh<br>qemu-monitor-commandhelp                                                                                                    |                                |
|                      |                       | Пример добавления USB-фильтра к ВМ<br>«one-184»:                                                                                                    |                                |
|                      |                       | <pre>sudo termidesk-vmsd virsh qemu-monitor-command usbredir-add "0x03:-1:-1:-1:1 -1:-1:-1:-1 :0"domain-name one-184</pre>                                                                           |                                |
|                      |                       | Пример использования QEMU для<br>изменения конфигурации BM<br>«one-184»:                                                                                                    |                                |
|                      |                       | <pre>sudo termidesk-vmsd virsh qemu-monitor-commandfrom- json '{"execute":"query- kvm"}'domain-name one-184</pre>                                                                                    |                                |

#### Таблица 6 – Переменные окружения Агента УВ

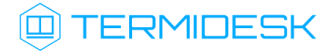

| Переменная окружения | Значение по умолчанию |                                                                                                    | Описание                                                                                                    | Аргумент командной<br>строки |
|----------------------|-----------------------|----------------------------------------------------------------------------------------------------|----------------------------------------------------------------------------------------------------|------------------------------|
| TVMD_ILEVEL_SOCKET   | 63                    | Задает значени<br>создаваемый т<br>Изменение зна<br>целостности м<br>ОС, на котору<br>УВ, имеет урс<br>отличный от б<br>Параметр зада<br>службы termi<br>systemd/syst<br>уmsd.service<br>До изменения<br>остановить ee<br>sudo syste<br>termidesk- | ие метки целостности на<br>TVMD-сокет.<br>ачения метки<br>может понадобиться, если<br>ю устанавливается Агент<br>овень целостности,<br>3.<br>ается в unit-файле<br>desk-vmsd (файл /lib/<br>cem/termidesk-<br>2).<br>файла службы нужно<br>командой:<br>emctl stop<br>-vmsd.service | tvmd-ilevel-socket           |
|                      |                       | После измене<br>выполнить ко                                                                                                    | ния файла нужно<br>манды:                                                                                                    |                              |
|                      |                       | 1<br>2                                                                                                    | <pre>sudo systemctl daemon-reload sudo systemctl start termidesk- vmsd.service</pre>                                                                                                    |                              |

| Таблица 7 – | • Переменные | окружения | видеоагента |
|-------------|--------------|-----------|-------------|
|-------------|--------------|-----------|-------------|

| Переменная<br>окружения | Значение по умолчанию | Описание                                                                                                    | Аргумент командной<br>строки |
|-------------------------|-----------------------|----------------------------------------------------------------------------------------------------|------------------------------|
| TDSK_DEBUG              | Не задано             | Включение режима отладки.<br>Возможные значения: yes                                                                                                    | Не задано                    |
| Не задано               | Не задано             | Вывод справки по использованию<br>аргументов командной строки.<br>Для вызова справки нужно выполнить:<br>sudo /usr/local/sbin/<br>video_agent -h                                                                                                    | -h                           |
| Не задано               | Не задано             | Получение контрольных сумм<br>входящих данных (используется<br>алгоритм MD5).<br>Служебный параметр, не для<br>использования                                                                                                    | -m                           |
| Не задано               | Не задано             | Использование неблокирующего<br>режима чтения. В этом режиме<br>видеоагент продолжает принимать<br>данные, даже если нет обновлений (в<br>блокирующем режиме выполнение<br>видеоагента останавливается до<br>момента поступления новых данных).<br>Служебный параметр, не для<br>использования | -n                           |
| Не задано               | /dev/video0           | Устройство вывода видео                                                                                                    | -0                           |

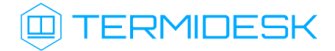

| Переменная<br>окружения | Значение по умолчанию                                      | Описание                                                                                                    | Аргумент командной<br>строки |
|-------------------------|------------------------------------------------------------|----------------------------------------------------------------------------------------------------|------------------------------|
| Не задано               | /dev/virtio-ports/<br>ru.termidesk.RealtimeStr<br>eaming.0 | Порт входящих данных. Менять<br>значение не рекомендуется                                                                                               | -p                           |
| Не задано               | Не задано                                                  | Время ожидания между кадрами в<br>порте входящих данных (в<br>микросекундах).<br>Служебный параметр, не для<br>использования                            | -s                           |
| Не задано               | Не задано                                                  | Время ожидания между попытками<br>открытия порта входящих данных (в<br>секундах).<br>Служебный параметр, не для<br>использования                        | -t                           |
| Не задано               | Не задано                                                  | Вывод версии приложения.<br>Для вывода версии нужно выполнить:<br>sudo /usr/local/sbin/<br>video_agent -v                                               | -v                           |
| TDSK_VIDEO_CODEC        | libtheora                                                  | Кодек видеокамеры.<br>Возможные значения:<br>• libtheora - нативный метод<br>кодирования Theora;<br>• theora - кодирование через<br>конвейер Gstreamer. | -c                           |

## Таблица 8 – Переменные окружения Агента смарт-карт

| Переменная окружения | Значение по умолчанию | Описание                                                                                                    | Аргумент командной<br>строки |
|----------------------|-----------------------|----------------------------------------------------------------------------------------------------|------------------------------|
| TDSK_DEBUG           | Не задано             | Включение режима отладки.<br>Может также использоваться файл<br>/etc/reader.conf.d/exconf/<br>vscard (см. подраздел Настройка<br>Агента виртуальных смарт-карт).<br>Возможные значения: yes | Не задано                    |

### 4. ЖУРНАЛИРОВАНИЕ

#### 4.1. Журналирование

Журналы работы Агента ВРМ расположены в следующих файлах:

- OC Astra Linux Special Edition:
  - журналы непосредственно Агента BPM: /tmp/termidesk/.local/share/termidesk/ agent.log, ~/.local/share/termidesk/agent.log;
  - журнал драйвера печати CUPS: /var/log/termidesk/cups\_daemon.log;
- OC Microsoft Windows: C:\Windows\Temp\agent.log, C: \Users\user\AppData\Local\Temp\agent.log.

Журналы работы сессионного Агента расположены в следующих файлах:

- OC Astra Linux Special Edition: /var/log/termidesk/session-agent.log;
- OC Microsoft Windows: C:\ProgramData\UVEON\Termidesk Session Agent\log\sessionagent.log.
- (i) B подкаталоге с журналом сессионного Агента хранится файл БД SQLite termidesk\_ssa.db, предназначенный для сбора хранения БД и метрик узла. инициализируется при запуске сессионного Агента. События создания файла, очистки БД и записи метрик в нее регистрируются в журнале сессионного Агента.

Журнал Агента ВРМ можно также просмотреть в системном журнале ОС Microsoft Windows. Для этого перейти «Пуск - Средства администрирования Windows - Просмотр событий», в открывшемся окне перейти по дереву «Журналы Windows - Приложение», затем в доступных действиях выбрать «Фильтр текущего журнала» и задать в поле «Источники событий» значение «Termidesk Agent», после нажать экранную кнопку [OK] (см. Рисунок 13).

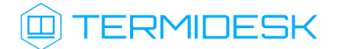

#### СЛЕТ.10001-01 90 04

|                                                                                                    | $\times$ |
|----------------------------------------------------------------------------------------------------|----------|
| Файл Действие Вид Справка                                                                                                    |          |
|                                                                                                    |          |
| 🚺 Просмотр событий (Локалын Приложение Событий: 37 785 Фильтровать техущий журнал 🗙 Действия                                                                                                    |          |
| Приложение           У Пастраиваемые представл         Отфильтровано:Журнал: Application; Источни         Фильтр         XML         Приложение         Приложение                                                                                                    | <b>^</b> |
| Гориложение Дата и время Источник Дата: Любое время Сточник Дата: Любое время                                                                                                    |          |
| Социтальной водения 20.03.2023 11:01:30 Тегтіdesk Адепті Уровень события: Критическое Предупреждение Подробности Импорт настранавамили преду                                                                                                    |          |
| C Седения 20.03.2023 12:17:34 Тегтіdesk Agent Оцирбиа Седения                                                                                                    |          |
| □ Перенаправленные со Ú) Седения 2003202121734 Ternidesk Agent                                                                                                    |          |
| Карание приложение Совения и Совения и Совения и 2003/2021/11/3/0 Гетніськ Адент О По хорналу Журналы событий: Приложение                                                                                                    |          |
| → Intel Constant Constant Co                                                                                                    |          |
| i Internet Explorer Degenung 21.03.2023 8:13:34 Termidesk Agent                                                                                                    |          |
| містозопі<br>В містозопі<br>Облікозопі<br>Обліко<br>Облікозопі<br>Облікозопі<br>Облікозопі<br>Облікозопі<br>Обліко |          |
| Освитопод Освитопод Ос                                                                                                    |          |
| > OpenSSH Сильская событий > Привязать задачу к журналу_                                                                                                    |          |
| Windows PowerShell Cocpanies and a second second s                                                                                                    |          |
| на Служов управлении конструктов управлении конструктов управлении констру<br>И по по по по по по по по по по по по по                                                                                                    | •        |
| Подписки                                                                                                    |          |
| Событие 4100, Termidesk Agent                                                                                                    | •        |
| Общие Подообности                                                                                                    |          |
| Компьютеры: «Все компьютеры»                                                                                                    |          |
| Не удается найти описание для идентификатора                                                                                                    |          |
|                                                                                                    |          |
| Имя журнала: Приложение                                                                                                    | · .      |
| Источникс Termidesk Agent Дат ОК Отмена Колировать                                                                                                    | ·        |
| С С Обновить                                                                                                    | ~        |

Рисунок 13 – Расположение событий Агента в системном журнале OC Microsoft Windows

События, связанные с видеоагентом, регистрируются в журнале syslog (сообщения о статусе запуска службы), а также файлах:

- OC Astra Linux Special Edition: /var/log/termidesk/video\_agent.log;
- OC Microsoft Windows: C:\ProgramData\UVEON\logs\termidesk\_video\_agent.log.

Для просмотра событий, регистрируемых в журнале syslog, можно воспользоваться инструментом journalctl и отсортировать вывод событий по тексту «video» утилитой grep. Пример:

sudo journalctl | grep 'video'

В журналах регистрируются следующие события:

- информация о запуске Агента;
- информация о настройке Агента;
- сообщения, передаваемые между Агентом и компонентом «Универсальный диспетчер»;
- сообщения, передаваемые от администратора к пользователю ВРМ;
- время простоя ВРМ;
- подключение и отключение пользователя к ВРМ по протоколу RDP;
- подключение переносимых профилей (при включении соответствующего функционала);
- в журналах сессионного Агента и Агента ВРМ регистрируется информация о глобальном уникальном идентификаторе сессии, позволяющим однозначно сопоставить пользователя и производимые им действия;

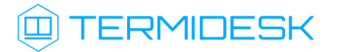

 в журналах сессионного Агента и Агента ВРМ также регистрируется информация об уникальном идентификаторе запуска ресурса, позволяющим однозначно сопоставить пользователя и доступные ему ресурсы: ВРМ и приложения.

## 5. ПРИНЯТЫЕ ТЕРМИНЫ И ОПРЕДЕЛЕНИЯ

| Термин                                              | Определение                                                                                                    |
|-----------------------------------------------------|----------------------------------------------------------------------------------------------------|
| Компонент «Агент»                                   | Собирательное название для следующих компонентов Termidesk:<br>• «Агент виртуального рабочего места»;<br>• «Агент узла виртуализации»;<br>• «Сессионный агент»;<br>• «Видеоагент»;<br>• «Агент виртуальных смарт-карт».<br>Самостоятельный компонент, отвечающий за контролируемую доставку РМ, взаимодействие<br>с «Универсальным диспетчером» и «Менеджером рабочих мест»     |
| Компонент «Агент<br>виртуальных смарт-<br>карт»     | Компонент Termidesk. Устанавливается в гостевую ОС при подготовке базового BPM.<br>Выполняет перенаправление подключенных к пользовательской рабочей станции смарт-карт<br>в BPM                                                                                                    |
| Компонент «Агент<br>виртуального<br>рабочего места» | Компонент Termidesk. Устанавливается в гостевую ОС при подготовке базового ВРМ.<br>Выполняет взаимодействие с «Универсальным диспетчером», конфигурирует ВРМ,<br>фиксирует действия пользователя, реализует передачу управляющих сообщений                                                                                                    |
| Компонент «Агент<br>узла виртуализации»             | Компонент Termidesk. Устанавливается на узел виртуализации, взаимодействует с<br>гипервизором через модуль libvirt                                                                                                    |
| Базовое ВРМ                                         | Также: золотой образ, базовый образ.<br>Подразумевает собой образ диска ВМ с предустановленным прикладным ПО и<br>установленным «Агентом виртуального рабочего места». Этот образ далее будет<br>использоваться для создания ВРМ для пользователей                                                                                                    |
| Компонент<br>«Видеоагент»                           | Компонент Termidesk. Устанавливается в гостевую ОС при подготовке базового BPM.<br>Выполняет перенаправление видеокамеры с пользовательской рабочей станции в BPM                                                                                                    |
| Виртуальное рабочее<br>место (ВРМ)                  | Развернутая на ВМ ОС с установленным «Агентом виртуального рабочего места» и необходимым прикладным ПО. Подключение к ВРМ происходит через протоколы удаленного доступа                                                                                                    |
| Рабочее место (РМ)                                  | Гостевая ОС или ОС, установленная на выделенном компьютере, доступ к которой<br>реализуется с помощью протокола удаленного доступа.<br>Под РМ подразумеваются как BPM, так и терминальный доступ или доступ к<br>опубликованным на терминальном сервере приложениям                                                                                                    |
| Гостевая ОС                                         | ОС, функционирующая на ВМ                                                                                                    |
| Компонент<br>«Менеджер рабочих<br>мест»             | Компонент Termidesk. Отделяемый компонент программного комплекса, отвечающий за<br>взаимодействие с поставщиком ресурсов и управления жизненным циклом РМ, включая<br>создание, настройку, запуск, отключение и удаление.<br>Является обработчиком фоновых задач.<br>Устанавливается из пакета termidesk-vdi. Наименование службы после установки:<br>termidesk-taskman.service |
| Поставщик ресурсов                                  | OC, платформа виртуализации или терминальный сервер (MS RDS/STAL), предоставляющие вычислительные мощности, ресурсы хранения данных, а также сетевые ресурсы для размещения фондов РМ                                                                                                    |
| Протокол доставки                                   | Поддерживаемый в Termidesk протокол удаленного доступа к РМ                                                                                                    |
| Компонент<br>«Сессионный агент»                     | Компонент Termidesk. Устанавливается на терминальный сервер (MS RDS/STAL), активирует возможность множественного доступа пользователей к удаленным рабочим столам и приложениям                                                                                                    |
| Компонент<br>«Универсальный<br>диспетчер»           | Компонент Termidesk. Отделяемый компонент программного комплекса, отвечающий за<br>идентификацию пользователей, назначение им РМ и контроля доставки РМ.<br>Устанавливается из пакета termidesk-vdi. Наименование службы после установки:<br>termidesk-vdi.service                                                                                                    |

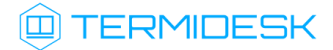

| Термин                                          | Определение                                                                                                    |
|-------------------------------------------------|----------------------------------------------------------------------------------------------------|
| Фонд РМ                                         | Совокупность подготовленных РМ для доставки по одному или нескольким протоколам<br>удаленного доступа в зависимости от полномочий пользователей                          |
| Шаблон РМ                                       | Параметры конфигурации рабочего места для использования в фонде РМ                                                                                                    |
| Компонент «Сервер<br>терминалов Astra<br>Linux» | Компонент Termidesk. Также: STAL.<br>Обеспечивает подключение пользовательских рабочих станций к PM с OC Astra Linux Special<br>Edition через сеанс удаленного терминала |
| Ключ                                            | Применяется в контексте файла, не опции в команде. Последовательность псевдослучайных чисел, сгенерированная особым образом                                              |
| Сертификат                                      | Артефакт, содержащий информацию о владельце ключа и подтверждающий принадлежность ключа владельцу                                                                        |

## 6. ПЕРЕЧЕНЬ СОКРАЩЕНИЙ

| Сокращение  | Пояснение                                                                                                    |
|-------------|----------------------------------------------------------------------------------------------------|
| БД          | База данных                                                                                                    |
| ВМ          | Виртуальная машина                                                                                                    |
| ВРМ         | Виртуальное рабочее место                                                                                                  |
| ЗПС         | Замкнутая программная среда                                                                                                |
| ос          | Операционная система                                                                                                    |
| ПК СВ Брест | Программный комплекс «Средства виртуализации «Брест»                                                                       |
| ПО          | Программное обеспечение                                                                                                    |
| РМ          | Рабочее место                                                                                                    |
| УВ          | Узел виртуализации                                                                                                    |
| ЭЦП         | Электронная цифровая подпись                                                                                               |
| ΑΡΙ         | Application Programming Interface (интерфейс прикладного программирования)                                                 |
| CLI         | Command Line Interface (интерфейс командной строки)                                                                        |
| DBus        | Desktop Bus (система межпроцессного взаимодействия)                                                                        |
| DNS         | Domain Name System (система доменных имен)                                                                                 |
| FQDN        | Fully Qualified Domain Name (полностью определенное имя домена)                                                            |
| НТТР        | HyperText Transfer Protocol (протокол передачи гипертекста)                                                                |
| нттрѕ       | Hypertext Transfer Protocol Secure (расширение протокола HTTP для поддержки шифрования)                                    |
| IP          | Internet Protocol (межсетевой протокол)                                                                                    |
| MS AD       | Microsoft Active Directory Domain Service (службы каталогов Microsoft)                                                     |
| RFC         | Request for Comments (рабочее предложение Интернет)                                                                        |
| RDP         | Remote Desktop Protocol (протокол удаленного рабочего стола)                                                               |
| SSL         | Secure Sockets Layer (криптографический протокол)                                                                          |
| SSSD        | System Security Services Daemon (системная служба, управляющая доступом к удаленным каталогам и механизмам аутентификации) |
| STAL        | Terminal Server Astra Linux (сервер терминалов Astra Linux)                                                                |
| URL         | Uniform Resource Locator (унифицированный указатель ресурса)                                                               |
| USB         | Universal Serial Bus (последовательный интерфейс для подключения периферийных устройств)                                   |

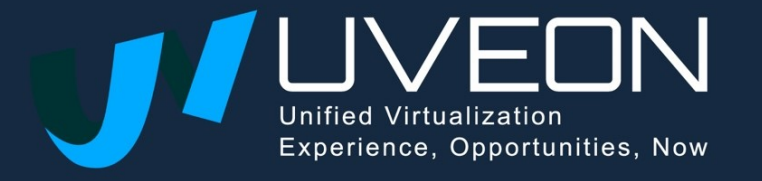

© OOO «YBEOH»

119571, г. Москва, Ленинский проспект, д. 119А, помещ. 9Н https://termidesk.ru/ Телефон: +7 (495) 975-1-975

Общий e-mail: info@uveon.ru Отдел продаж: sales@uveon.ru Техническая поддержка: support@uveon.ru